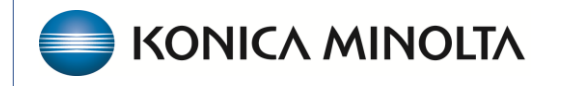

HEALTHCARE IT

## **Exa® PACS/RIS**

## **Feature Summary**

**Insurance Mapping** 

©2024 Konica Minolta Healthcare Americas, Inc.

In the Insurance Mapping area of Exa Billing you can map payers. To access Insurance Mapping:

Burger > Billing... ....Setup...

۲ مر

|                   | Studies Claims Payments EOB Report - Setup - Log - Log Off | SETUP                       |
|-------------------|------------------------------------------------------------|-----------------------------|
|                   | く > く う C ③ ⑦     NEW CLAIM BATCH CLAIM                    |                             |
| Harper, Lili      |                                                            | ADJUSTMENT CODES            |
| DASHBOARD         |                                                            | BILLING CODES               |
| WORKLIST          |                                                            | BILLING CLASSES             |
| PATIENT           |                                                            | CLAIM STATUS                |
| QUERY/RETRIEVE    |                                                            | COLLECTIONS PROCESS         |
|                   |                                                            | DELAY REASONS               |
| SCHEDULE /        |                                                            | BILLING PROVIDERS           |
| BILLING           |                                                            | PROVIDER ID CODE QUALIFIERS |
| PAYMENTS          |                                                            | BILLING MESSAGES            |
| REPORTS           |                                                            | PAYMENT REASONS             |
| TOOLS             |                                                            | CAS GROUP CODES             |
|                   |                                                            | CAS REASON CODES            |
| SETUP             |                                                            | STATUS COLOR CODES          |
| PORTAL REG. USERS |                                                            | BILLING VALIDATIONS         |
|                   |                                                            | EDI/ERA TEMPLATES           |
|                   |                                                            | EDI CLEARINGHOUSES          |
|                   |                                                            | INSURANCE MAPPING           |
| INTERFACE         |                                                            | PRINTER TEMPLATES           |
| Bright            |                                                            | AUTO BILLING                |
|                   |                                                            |                             |

## ...Insurance Mapping

Insurance and Payer mapping are used to assign a billing method to payers including insurance payers, attorneys, and other third parties. This is not used for ordering facilities.

| Insurance Name *                                                                                   | MEDICARE PART B    |   |
|----------------------------------------------------------------------------------------------------|--------------------|---|
| Insurance Code *                                                                                   | МВ                 |   |
| Billing Method *                                                                                   | Electronic Billing | , |
| Claim Clearinghouse *                                                                              | CLEARINGHOUSE      | ~ |
| EDI Code                                                                                           | Medicare           | ~ |
| Claim File Indicator Code                                                                          | МВ                 |   |
| Print Name In Claim Form<br>  Print Signature On File for Pape<br>  Print Billing Provider Address | ar Claim Form      |   |

You can enter the following settings in the mapping setup:

- Insurance Name Appears on paper claims
- Insurance Code Can be designated by the customer
- Billing Method Paper, Electronic, Direct Invoice, or Patient Payment
- Claim Clearinghouse Payers can only be assigned to one clearinghouse
- EDI Code Designates the type of insurance. This affects Box 1 of the Red CMS 1500 form, and the Black and White form. Don't use an EDI code for attorneys (AT), as it is not recognized by ANSI standards. The EDI code is also reported on 837 claim formats to identify the insurance type. It is recommended that this be selected for all payers (electronic and paper).

Exa Billing supports four billing methods: Paper, Electronic, Direct Invoice, and Patient Payment. By assigning a billing method to a payer, you can control how that payer's claims are sent.

| Insurance Code *                 | MB                                |
|----------------------------------|-----------------------------------|
|                                  |                                   |
| Billing Method *                 | Electronic Billing                |
| Claim Clearinghouse *            | Select                            |
| Grann GreannyHOuse "             | Direct Billing                    |
| EDI Code                         | Electronic Billing<br>Paper Claim |
|                                  | Patient Payment                   |
| Claim File Indicator Code        |                                   |
| Print Name In Claim Form         |                                   |
| Print Signature On File for Pape | er Claim Form                     |
| Print Billing Provider Address   |                                   |
|                                  |                                   |

For example, if a payer is assigned a billing method of Paper Claim, the system will not allow the claims to be transmitted electronically. The user would need to update the insurance mapping to reflect the correct billing method. However, payers who are mapped to electronic submission can still be printed to paper; this is done on claims from the Claim Inquiry screen. If you want to batch-print paper claims for an electronic payer, you must change the billing method.

EDI codes in the insurance mapping indicate the insurance type. The code is transmitted on the CMS-1500 form, in Box 1, and in the 837P EDI file. Once the EDI Code is selected, the system will automatically add the claim file indicator code.

| Insurance Name *                                                                                                    | MEDICARE PART B                                                                                |   |
|----------------------------------------------------------------------------------------------------|------------------------------------------------------------------------------------------------|---|
| Insurance Code *                                                                                                    | мв                                                                                             |   |
| Billing Method *                                                                                                    | Electronic Billing                                                                             | ~ |
| Claim Clearinghouse *                                                                                                    | CLEARINGHOUSE                                                                                  | ~ |
| EDI Code                                                                                                    | Medicare                                                                                       | ~ |
| Claim File Indicator Code<br>Print Name In Claim Form<br>Print Signature On File for Paper Cla<br>Print Billing Provider Address | Select<br>Attorney<br>Medicare<br>Medicaid<br>Commercial<br>Blue Cross<br>Railroad MC          |   |
| To always create a claim for t                                                                                                   | Worker's Compensation<br>X Champus<br>Y Facility<br>M DMERC<br>Automobile<br>HMO Medicare Risk |   |

The EDI code is not required when the payer is an attorney. If you select the attorney EDI code, it appears on claims where an attorney may be listed as secondary, and causes an error with the clearinghouse.

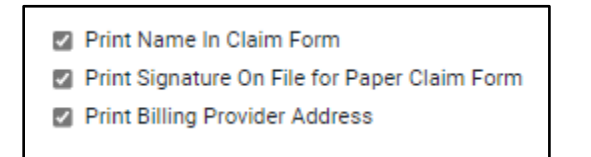

Each of the checkboxes above affect claims differently.

**Print Name in Claim Form:** This option removes the insurance carrier address from the upper-right corner of the CMS 1500 form.

| HEALTH INSURANCE CLAIM FORM                                                |                                                     | AARP ME  | DICARE COMPLETE                      |                       |                    |
|----------------------------------------------------------------------------|-----------------------------------------------------|----------|--------------------------------------|-----------------------|--------------------|
| APPROVED BY NATIONAL UNIFORM CLAIM COMMITTEE (NUCC)02/                     | 12                                                  | 950 WINT | ER ST, SUITE 3800                    |                       |                    |
| PICA                                                                       |                                                     | WALTHEN  | M MA 02451                           |                       | PICA               |
| MEDICARE MEDICAID TRICARE CHAMPV Medicare#) (Medicaid) (D#DOD#) (Member ID | GROUP FECA                                          | OTHER    | 1a. INSURED'S I.D. NUMB<br>1234      | ER (For 1<br>156789   | Program in item 1) |
| 2.PATIENT'S NAME(Last Name, First Name, Middel Initial)<br>TEST, TEST      | 3.PATIENTS BIRTH DATE<br>MM DD YY M ✓<br>10 10 2010 | SEX F    | 4.INSURED'S NAME (Last<br>TEST, TEST | Name, First Name, Mid | idle Initial)      |
| 5.PATIENT'S ADDRESS(No., Street)<br>123 MAIN ST                            | 6.PATIENT'S RELATIONSHIP TO IN<br>Self Spouse Child | Other    | 7.INSURED'S ADDRESS(N<br>123 MAIN ST | lo., Street)          |                    |
| 07170                                                                      |                                                     |          | 0.754                                |                       | 07475              |

When selected:

|                                                                       |                                               | Г                           |                                                 |                         |
|-----------------------------------------------------------------------|-----------------------------------------------|-----------------------------|-------------------------------------------------|-------------------------|
| HEALTH INSURANCE CLAIM FORM                                           |                                               |                             |                                                 |                         |
| PICA                                                                  | z                                             |                             |                                                 | PICA                    |
| 1. MEDICARE MEDICAID TRICARE CHAMPUA                                  | GROUP<br>#EALTH PLAN<br>#) ((D#)              | FECA OTHE<br>BLK LUNG (ID#) | ER 1a. INSURED'S I.D. NUMBER<br>123456789       | (For Program in item 1) |
| 2.PATIENT'S NAME(Last Name, First Name, Middel Initial)<br>TEST, TEST | 3.PATIENT'S BIRTH D<br>MM   DD  <br>10 10 201 |                             | 4.INSURED'S NAME (Last Name, Firs<br>TEST, TEST | t Name, Middle Initial) |
| 5.PATIENT'S ADDRESS(No., Street)<br>123 MAIN ST                       | 6.PATIENT'S RELATIO                           | Child Other                 | 7.INSURED'S ADDRESS(No., Street)<br>123 MAIN ST |                         |

When cleared:

Print Signature on File for Paper Claims Form: This option removes the provider signature from Box 31 of the CMS-1500 form.

| 4 |                                                                                                    |                |          |       |        |        |          |      |                 |      |      |                  |         |                           |                      |        | I      |              | NPI     |       |                     |          |
|---|----------------------------------------------------------------------------------------------------|----------------|----------|-------|--------|--------|----------|------|-----------------|------|------|------------------|---------|---------------------------|----------------------|--------|--------|--------------|---------|-------|---------------------|----------|
| 5 |                                                                                                    |                |          |       |        |        |          |      |                 |      |      |                  |         |                           |                      |        |        |              | NPI     |       |                     |          |
| 6 |                                                                                                    |                |          |       |        |        |          |      |                 |      |      |                  |         |                           |                      |        |        |              | NPI     |       |                     |          |
|   | 25.FE<br>34                                                                                                    | DERAL<br>45934 | TAX I.D. | NUMBI | ER     | SSN    | EIN      | 26.P | ATIENT'S ACCOUN | TNO  | 2    | ACCEP<br>For gov | T ASSIC | NMENT?<br>see back)<br>N0 | 28.TOTAL (<br>\$ 500 | CHARGE | 00     | AMOU<br>\$ 0 | NT PAIL | 100   | 30.Rsvd for I<br>\$ | NUCC Use |
|   | 1:     South State ()     South State () |                |          |       |        |        |          |      |                 |      |      |                  |         |                           |                      |        |        |              |         |       |                     |          |
|   | SIGN                                                                                                    | ED             |          |       |        | DATE   |          | a.   | 121212123       |      | b.   |                  |         |                           | a. 17608             | 54442  | b.     |              |         |       |                     |          |
|   | NUCO                                                                                                    | C Insti        | ruction  | n Mar | nual a | vailab | le at ww | w.nu | cc.org PL       | EASE | PRIN | IT OR            | TYPE    | CR061                     | 1653 AI              | PPRO   | VED ON | 4B-09        | 38-11   | 97 FO | RM 1500             | (02-12)  |

When selected:

|   | _                                                                                                    | _     | _      | _       | _      | _     |      | _     |                 | _    | _    | _                                                                                                    | _       | _      | _        | _     | _      | _      | _       | _     |               |          |
|---|----------------------------------------------------------------------------------------------------|-------|--------|---------|--------|-------|------|-------|-----------------|------|------|----------------------------------------------------------------------------------------------------|---------|--------|----------|-------|--------|--------|---------|-------|---------------|----------|
| - |                                                                                                    |       |        |         |        |       |      |       |                 |      |      |                                                                                                    |         |        |          |       |        |        | NPI     |       |               |          |
|   |                                                                                                    |       |        |         | _      |       |      |       |                 | _    | _    |                                                                                                    |         |        | _        |       |        |        | _       |       |               |          |
| " |                                                                                                    |       |        |         |        |       |      |       |                 |      |      |                                                                                                    |         |        |          |       |        |        | NPI     |       |               |          |
| _ |                                                                                                    |       |        |         |        |       |      |       |                 |      |      |                                                                                                    |         |        |          |       |        |        |         |       |               |          |
| P |                                                                                                    |       |        |         |        |       |      |       |                 |      |      |                                                                                                    |         |        |          |       |        |        | NPI     |       |               |          |
| _ |                                                                                                    |       |        |         |        |       |      |       |                 |      |      |                                                                                                    |         |        |          |       |        |        |         |       |               |          |
| 6 |                                                                                                    |       |        |         |        |       |      |       |                 |      |      |                                                                                                    |         |        |          |       |        |        | NPI     |       |               |          |
| 1 | 25.FE                                                                                                    | ERAL  | TAX LD | NUMBE   | R      | SSN   | EIN  | 26.PA | TIENT'S ACCOUNT | T NO | 27   | ACCEP                                                                                                 | T ASSIG | NMENT? | 28.TOTAL | HARGE | 2      | 9.AMOU | NT PAID |       | 30.Ravd for 1 | NUCC Use |
| J | 34                                                                                                    | 5934  |        |         |        |       | ~    | . 6   | 5               |      |      | YES                                                                                                   | E       | NO     | \$ 500   | 1     | 00     | \$ 0   |         | 100   | s             | 1.1      |
|   | ST. SIGNATURE OF PHYSICIAN OR SUPPLER<br>INCLUDING DEGRESS OF GLASSENTIALS<br>Supple to the billiand are made a part themat) ST. SERVICE FACULTY LOCATION INFORMATION<br>BLUEBIRDS T23 MAIN STREET |       |        |         |        |       |      |       |                 |      |      | 33. BILLING PROVIDER INFO & PH # (222) 255-6565<br>POKITDOK<br>101 TEST BILLING<br>NASHVILLE TN 37201 |         |        |          |       |        |        |         |       |               |          |
|   | SIGNE                                                                                                    | D     |        |         |        | DATE  | 2024 | a 1   | 21212123        |      | b.   |                                                                                                    |         |        | * 17608  | 54442 | 6      |        |         |       |               |          |
| 4 |                                                                                                    | in au | Sec.   | - Iviar | a la c | TO DO |      | v.nuc | c.org PL        | EASE | PRIN | TOR                                                                                                   | TYPE    | CR061  | 653 AF   | PPROV | /ED OI | MB-09  | 38-11   | 97 FO | RM 1500 (     | 02-12)   |

When cleared:

Print Billing Provider Address: This option removes the billing provider address from box 33 of the CMS-1500 form. Clearing the checkbox allows use of the pay-to-address for Box 33 (located in BILLING PROVIDER).

|           | 5 |            |                                                    |                                                      |                                                |                                                  | Ī                                 |     |                      |                                       |           |            |                           |                   |                            |                                     |                             |            |                  | NPI            |                   |            |         |
|-----------|---|------------|----------------------------------------------------|------------------------------------------------------|------------------------------------------------|--------------------------------------------------|-----------------------------------|-----|----------------------|---------------------------------------|-----------|------------|---------------------------|-------------------|----------------------------|-------------------------------------|-----------------------------|------------|------------------|----------------|-------------------|------------|---------|
|           | e | 25.        | FEDERAL<br>345934                                  | TAX LD. I                                            | NUMBER                                         | SS<br>C                                          | N EIN                             |     | 26.PAT<br>6          | IENT'S ACCO                           | UNT NO    | 27         | ACCEPT<br>or govt,<br>YES | ASSIGN<br>claims, | MENT?<br>see back)<br>] NO | 28.TOTAL<br>\$ 500                  | CHARGE                      | 00         | AMOUN<br>\$ 0    | NPI<br>IT PAID | 0 <sup>30,8</sup> | svd for NU | CC Use  |
|           |   | 31.        | SIGNATU<br>INCLUDIR<br>I certify t<br>apply to th  | RE OF PH<br>VG DEGRE<br>hat the sta<br>his bill and  | (YSICIAN<br>ESS OR C<br>dements of<br>are made | OR SUP<br>blackEN<br>on the rev<br>e a part th   | PLIER<br>FIALS<br>erse<br>ereof.) |     | 32. SE<br>BLU<br>123 | INTER FACILIT                         | Y LOCATIO | ON INFO    | RMATIO                    | N                 |                            | 33. BILLIN<br>JRH<br>1010 T<br>NASH | S PROVID<br>TEST<br>VILLE T | N 3720     | & PH #           | (123           | ) 444-5           | 555        |         |
| selected: | L | sig<br>NU( | NED<br>CC Inst                                     | ruction                                              | Manu                                           | 01<br>Di<br>Jal avai                             | lable a                           | tww | a. 1:<br>w.nuc       | 21212123<br>c.org                     | PLEASE    | b.<br>PRIN | T OR T                    | YPE               | CR061                      | <sup>a.</sup> 12345<br>653 A        | 6789<br>PPROV               | ed on      | 1 <b>B-0</b> 93  | 8-1197         | FORM              | 1500 (0:   | 2-12)   |
|           | Г |            |                                                    |                                                      |                                                |                                                  |                                   |     |                      |                                       |           |            |                           |                   |                            | 1                                   |                             | 1          |                  | NPT            | _                 |            |         |
|           | 5 |            |                                                    |                                                      | 4                                              | -                                                | 1                                 |     |                      |                                       |           |            |                           |                   |                            |                                     |                             |            |                  | NPI            |                   |            |         |
|           | ľ | 25.        | FEDERAL<br>345934                                  | TAX I.D. I                                           | NUMBER                                         | 8                                                | SN EIN                            |     | 26.PA                | TIENT'S ACCO<br>1                     | UNT NO    | 27         | ACCEPT<br>For gove        | ASSIG             | NMENT?<br>see back)<br>NO  | 28.TOTAL<br>\$ 500                  | CHARGE                      | i 2<br>100 | 9.AMOU<br>9 0 \$ | NPI<br>NT PAID | 30.<br>30 \$      | Rsvd for N | UCC Use |
|           |   | 31.        | SIGNATU<br>INCLUDII<br>(I certify t<br>apply to th | IRE OF PH<br>NG DEGRE<br>hat the sta<br>his bill and | eysician<br>ess or c<br>tements<br>are made    | N OR SUP<br>blackEN<br>on the rev<br>e a part th | PLIER<br>TIALS<br>erse<br>ereof.) |     | 32. SE<br>BL<br>12   | RVICE FACILI<br>UEBIRDS<br>3 MAIN STI | REET      | ION INFO   | ORMATIO                   | N                 |                            | 33. BILLI<br>JRH<br>NASH            | IG PROVI                    | DER INFO   | 0 & PH #         | (              | )                 |            |         |
|           |   | SIG        | NED                                                | ruction                                              | Manu                                           | 01<br>D                                          | 04 2024<br>ATE                    | 1   | a. 1                 | 21212123                              | DIEAS     | b.         | TOP                       |                   | CR06                       | a. 1234                             | 56789<br>PPRO               | R OI       | MB-09            | 38-119         | FORM              | 1500 ((    | 12-12)  |

When

When cleared:

A pay-to-address is an alternate location to the facility where mailed payments are received.

## Split Bill Functionality – Limited to Mobile Billing Customers

The insurance mapping area allows you to control how claims and invoices with technical and professional services are sent to different payers, by automatically splitting the services.

| To always create a claim for the technical fee and another for the professional fee |
|-------------------------------------------------------------------------------------|
| To always create a claim for the technical fee and another for the professional fee |

By turning On this option, the payer is given a function. When the study is validated and the claim is created, the claim is duplicated. The professional (26) and technical (TC) modifiers are automatically stamped on split claims and invoices. Split claims have a link to their counterpart.

| Ed  | it : Te  | <b>st, Barry</b> Acc | #: 1234321 <i>10/1</i>    | 0/2010 M      | Alerts <b>5</b> Patient C | hart |    |    |    |     |      |    |
|-----|----------|----------------------|---------------------------|---------------|---------------------------|------|----|----|----|-----|------|----|
| сн/ | RGES     |                      |                           | DITIONAL INFO | BILLING SUMMARY           |      |    |    |    | PRE | / NE | хт |
| Cha | rges     |                      |                           |               |                           |      |    |    |    |     |      |    |
|     |          | Date                 | Accession No.             | CPT Code      | CPT Description           |      | P1 | P2 | P3 | P4  | M1   | M2 |
| +   | $\times$ | 06/14/2024           | 1421                      | 77072 *       | BONE AGE STUDIES          | Ŧ    | 1  |    |    |     | TC   |    |
| Glu | NEW C    | HARGE                | er claim(s) for the study |               |                           |      |    |    |    |     |      |    |
|     | ксат     | 195 to view the oth  | er claim(s) for the study |               |                           |      |    |    |    |     |      |    |

| Ed  | it : Te  | <b>st, Barry</b> Acc#: 1   | 234321 <i>10/1</i>   | 0/2010м (    | Alerts <mark>s Patient C</mark> | hart |    |    |    |      |      |    |
|-----|----------|----------------------------|----------------------|--------------|---------------------------------|------|----|----|----|------|------|----|
| СН  | ARGES    |                            |                      | ITIONAL INFO |                                 |      |    |    |    | PREV | / NE | хт |
| Ch  | arges    |                            |                      |              |                                 |      |    |    |    |      |      |    |
|     |          | Date                       | Accession No.        | CPT Code     | CPT Description                 |      | P1 | P2 | P3 | P4   | M1   | M2 |
| +   | $\times$ | 06/14/2024                 | 1421                 | 77072 💌      | BONE AGE STUDIES                | v    | 1  |    |    |      | 26   |    |
|     | NEW C    | HARGE                      |                      |              |                                 |      |    |    |    |      |      |    |
| DCI | ck clain | n 94 to view the other cla | aim(s) for the study |              |                                 |      |    |    |    |      |      |    |
| Cla | ims      |                            |                      |              |                                 |      |    |    |    |      |      |    |